Instrucciones para la automatrícula de los cursos monográficos

**0**-Para poder matricularte tu navegador tiene que tener las ventanas emergentes (pop-ups) desbloqueadas o habilitadas. Si las ventanas emergentes están bloqueadas no podrás acceder al pago y, por lo tanto, la matrícula no se completará.

¿Cómo desbloquear las ventanas emergentes?

http://ir.uv.es/eEdX0j8

Se recomienda utilizar Google Chrome o Mozilla Firefox.

**1**-Copia este enlace en la barra de direcciones:

http://links.uv.es/w2e0IP8

2-Encontrarás esta pantalla:

| Accés per a personal amb usuari i contrasenya de correu activa de la Universitat de València.<br>IDENTIFIQUEU-VOS                           |
|----------------------------------------------------------------------------------------------------|
| Accés únicament per a personal SENSE compte de correu de la Universitat de València.<br>Si no ha tingut mai accés, introduïsca només el NIF |
| Nif: Contrasenya:                                                                                                    |
| IDENTIFIQUEU-VOS                                                                                                    |

a) Si tienes una dirección de correo electrónico de la Universitat (acabada en uv.es, alumni.uv.es o ext.uv.es) clica en IDENTIFICAOS e introduce tu usuario y contraseña de la Universitat.

La primera vez que utilices la aplicación de automatrícula, ve a la pestaña DATOS USUARIO y rellena el formulario para darte de alta como usuario de la aplicación.

b) Si no tienes una dirección de la Universitat, tienes que introducir tu NIF y rellena los campos del formulario que aparecerá para darte de alta como usuario de la aplicación. Este paso <u>solo se tiene que realizar la primera</u> <u>vez que te matriculas</u>. El resto de veces que accedas a la automatrícula tendrás que utilizar la contraseña que has indicado.

| = camps obligatoris + = | camp utilitzat per al login |                      |        |
|-------------------------|-----------------------------|----------------------|--------|
| DADES DEL REGISTRE      |                             |                      |        |
| * + Nif:                |                             |                      |        |
| Col·lectiu:             | PNV                         | Tipus de Col·lectiu: | EXTERN |
| * Nom :                 |                             | * Cognoms :          |        |
| Sexe:                   | HOME V                      |                      |        |
| * E-Mail:               |                             |                      |        |
|                         |                             |                      |        |
| DADES DEL REGISTRE      | DEL SEU                     |                      |        |
| E-Mail alternatiu:      |                             |                      |        |
| Bloqueig:               | NO                          |                      |        |
| Adreça:                 |                             | Població:            |        |
| Província:              |                             | Codi Postal:         |        |
| * Telèfon:              |                             |                      |        |
| Telèfon (2º):           |                             |                      |        |
|                         |                             |                      |        |

Si al intentar registrarte como usuario externo introduciendo tu NIF, la aplicación detecta que en algún momento has tenido alguna vinculación con la Universitat (has sido alumno/a de cursos de Nau Gran en Obert, del Servei de Política Lingüística, etc.) tendrás que contactar con Extensión Universitaria para que te den una nueva contraseña:

extensio@uv.es

963983800

3-Busca la CONVOCATORIA Nau Gran en Transició

| Oferta d             | 'activitats                                                                     | Dades usuari | Sol·licituds                                                                                                    |                                   | Certificat esborrany |                     |     |            |                   |
|----------------------|---------------------------------------------------------------------------------|--------------|----------------------------------------------------------------------------------------------------|-----------------------------------|----------------------|---------------------|-----|------------|-------------------|
| COFERTA D'ACTIVITATS |                                                                                 |              |                                                                                                    |                                   |                      |                     |     |            |                   |
|                      |                                                                                 | Ajude        |                                                                                                    |                                   |                      |                     |     |            |                   |
|                      | Dirigit ac TOTS V Estat: INSCRIPCIÓ OBERTA V                                    |              |                                                                                                    |                                   |                      |                     |     |            |                   |
|                      | Convocatòria CURSOS COMPLEMENTS FORMATIUS(CURSOS CERO D'ACCÉS A GRAUS OFICIALS) |              |                                                                                                    |                                   |                      |                     |     |            |                   |
|                      | Col·lectiu                                                                      | Código Curso | Nom del curs                                                                                                    | c                                 | ampus                | us Programa         |     | Inscripció | Estat             |
|                      | PNV                                                                             | 2019000025   | BASES DE QUÍMICA PER<br>ALS GRAUS DE LA ETSE-UV<br>I DE LA FACULTAT DE<br>CIÈNCIES BIOLÒGIQUES                               | -UV CAMPUS BURJASSOT-PATERNA<br>S |                      | <u>Veure detall</u> | . 1 | Inscripció | INSCRIPCIÓ OBERTA |
|                      | PNV                                                                             | 2019000017   | BASES DE FÍSICA PER A<br>ENGINYERIES<br>ELECTRÒNICA DE<br>TELECOMUNICACIÓ,<br>ELECTRÒNICA INDUSTRIAL<br>I TELEMÀTICA (11826) | CAMPUS BURJAS                     | SOT-PATERNA          | <u>Veure detall</u> | 1   | Inscripció | INSCRIPCIÓ OBERTA |
|                      | PNV                                                                             | 2019000021   | BASES MATEMÀTIQUES<br>PER A L'ENGINYERIA                                                                                     | CAMPUS BURJAS                     | SOT-PATERNA          | Veure detall        | 1   | Inscripció | INSCRIPCIÓ OBERTA |

**4**-Busca el curso en el que quieres matricularte y clica sobre INSCRIPCIÓN.

Si en el curso no quedan plazas libres, aparecerá una ventana emergente en la parte superior derecha de la pantalla que te lo indicará.

| Places:                  | 30                                                                                       |                | Assistència requerida:    | 80%             |   |
|--------------------------|------------------------------------------------------------------------------------------|----------------|---------------------------|-----------------|---|
| Durada:                  | 30 hores                                                                                 |                | Es requereix<br>pagament: | SI. Sol·licitud |   |
| Programa:                | http://www.uv.es/seu/                                                                    |                |                           |                 |   |
| Observacions:            | SD                                                                                       |                |                           |                 |   |
| Idioma del curs:         | Valencià/Català                                                                          |                |                           |                 |   |
|                          |                                                                                          |                |                           |                 |   |
| Sessions Veure la llista | a de sessions                                                                            |                |                           |                 |   |
|                          |                                                                                          |                |                           |                 |   |
| Professors               |                                                                                          |                |                           |                 |   |
| OCHANDO GOMEZ, LU        | JIS E.                                                                                   |                |                           |                 |   |
| Informació de l'aula     |                                                                                          |                |                           |                 |   |
| Aula :                   | AULA AE 4.1.4 , E.T.S. D'ENGINYERIA . CAMPUS<br>CARRER DE LA UNIVERSITAT, S/N. BURJASSOT | BURJASSOT-PAT. |                           |                 | 6 |
|                          | Inscrit                                                                                  | oció amb paga  | ment Volver               |                 |   |

5- Clica sobre inscripción con pago.

6-En la pantalla siguiente clica sobre el botón CONTINUAR.

**7-**En la pantalla siguiente clica sobre PASARELA DE PAGO.

8-Rellena los datos de tu tarjeta bancaria y clica sobre PAGAR.

Si el proceso se ha efectuado correctamente, la aplicación te lo indicará y ya estarás matriculado/a. Puedes guardar o imprimir el recibo.

Si el pago no se ha hecho correctamente, vuelve a intentarlo o ponte en contacto con Extensión Universitaria.

**9-** Para comprobar que estás correctamente matriculado/a, puedes ir a la pestaña SOLICITUDES. Si el curso aparece en el listado, quiere decir que estás correctamente matriculado/a.